# It's simple It's digital It's Construction Plus

# Subscription User Guide

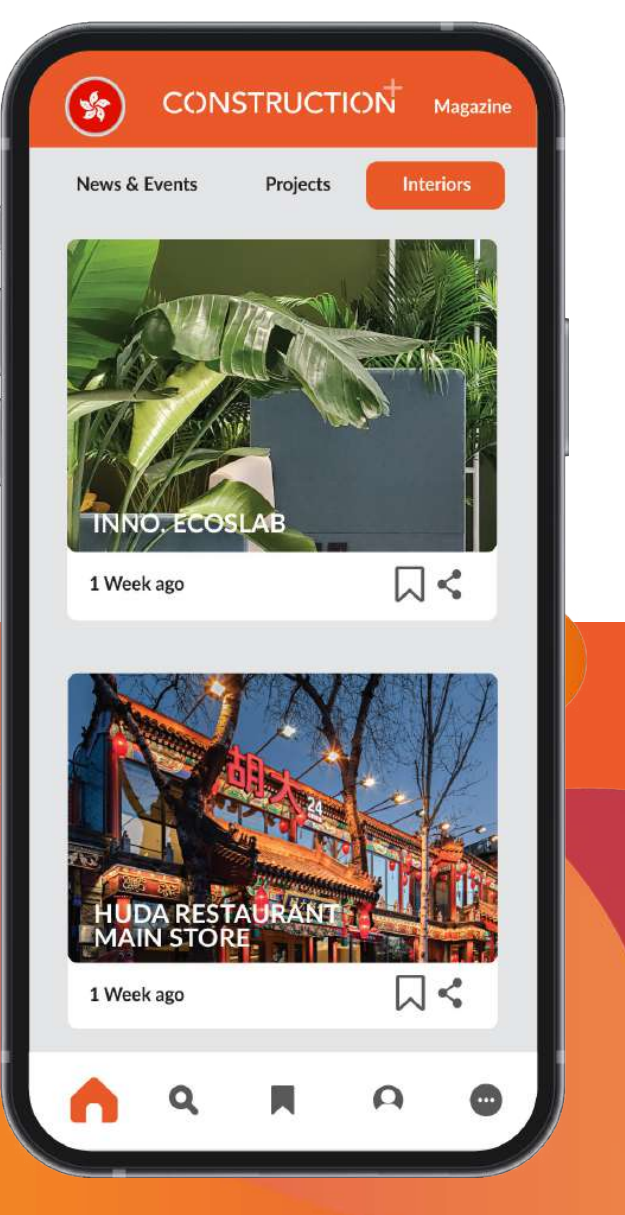

### Subscribe to our new Construction Plus App now!

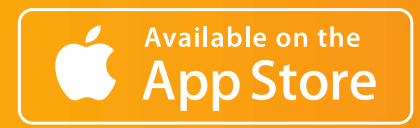

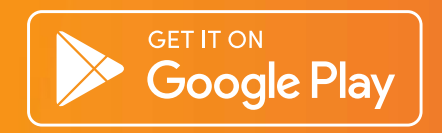

### **IOS SIGN UP PROCESS**

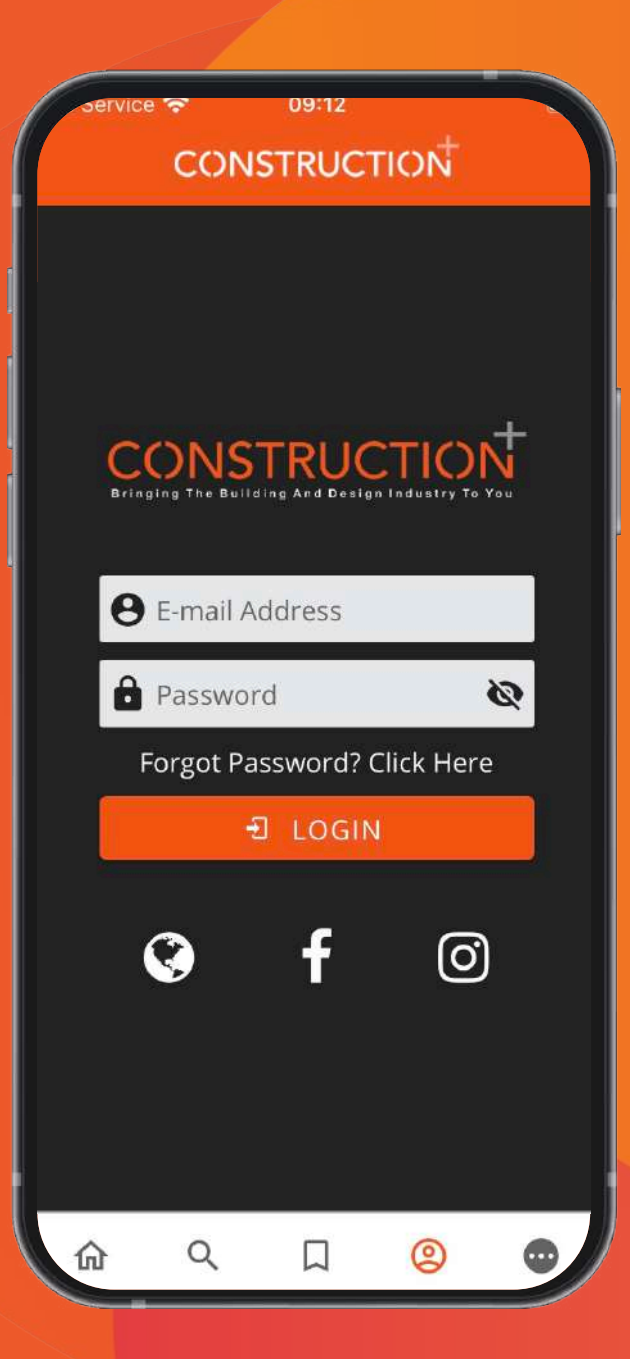

**1. Sign Up** via website. <u>Click</u> here to sign up.

### **ANDROID SIGN UP PROCESS**

| 1                           |                  |      |   |              |  |  |  |  |
|-----------------------------|------------------|------|---|--------------|--|--|--|--|
|                             | CONSTRUCTION     |      |   |              |  |  |  |  |
| 6                           | CONS             | TRUC |   | <b>+</b><br> |  |  |  |  |
| e                           | e E-mail Address |      |   |              |  |  |  |  |
| 6                           | Password         |      |   | Q            |  |  |  |  |
| Forgot Password? Click Here |                  |      |   |              |  |  |  |  |
|                             | 원 LOGIN          |      |   |              |  |  |  |  |
|                             | SUBSCRIBE NOW    |      |   |              |  |  |  |  |
|                             | FREE TRIAL       |      |   |              |  |  |  |  |
|                             | ۲                | f    | Ø |              |  |  |  |  |
| <u>ل</u> ه                  | Q                |      | 0 | •            |  |  |  |  |

**1. Click on Subscribe Now** to register for your new account.

| 15:01 🖬 🕻    | 9 <b>-</b> ·            | <b>(오</b> 숙.네. 57).           | 3:12 ▲ 🗉    | 0 G ·                    | <b>10</b> कि.स. 57% |
|--------------|-------------------------|-------------------------------|-------------|--------------------------|---------------------|
| × вс         | CI Asia - New su        | ub form 🚦                     |             |                          |                     |
| Subscrib     | e                       |                               |             |                          |                     |
| ields marke  | ed with * are required. | Lost name t                   |             |                          |                     |
| amer         | Razura                  | Zulkiffi                      |             |                          |                     |
| nail *:      | Ducito                  | Lawing                        | Name:       |                          |                     |
| assword *:   | 1                       |                               | Email *:    |                          |                     |
| epeat        |                         |                               | Passwo      | rd *:                    |                     |
| ssword *:    |                         |                               | Cons        | struction Plus - 12      | 0                   |
| none *:      |                         |                               | mon         | th subscription - \$5    | 5.99 🔍              |
| mpany:       |                         |                               | Con         | struction Dlue 24        | 49/78/89            |
| ldress<br>*; | [                       |                               | mon         | th subscription - \$1    | 0.99 0              |
| idress 2:    |                         |                               | Cons        | struction Plus - 36      | ~                   |
| y *:         | 1                       |                               | mon         | th subscription - \$1    | 6.99                |
| ate:         |                         |                               | Con         | struction Plus - 48      |                     |
| untry *:     | United Kingdom          | •                             | mon         | th subscription - \$2    | 2 99 O              |
| fer code:    |                         |                               | Com         | struction Dive 1 M       | anth                |
| Profession   | : Select option         | •                             | froo        | struction Plus - 1 IVI   | onth O              |
| onstruct     | tion Plus (Malaysi      | ia & Singapore, Hong Ko       | Tiee Profes | sion: Secon option       | 12                  |
| otion:       | USD • Constructio       | n Plus (Malaysia & Singapore, | Const       | ruction Plus             |                     |
|              |                         | Continue                      | Option:     | USD  Construction Plus - | 12 month subs       |
|              |                         |                               |             | <u> </u>                 | Continue            |
|              |                         |                               |             |                          |                     |
|              |                         |                               |             |                          |                     |
|              |                         |                               |             |                          | (Law                |
|              |                         | & >                           |             |                          |                     |
| S            | <u></u>                 | Share Forward                 |             |                          | 1                   |
|              |                         |                               |             |                          |                     |

# **2. Enter your details & select** your subscription.

| IOS                                                              | ANDROID                                                          |
|------------------------------------------------------------------|------------------------------------------------------------------|
| o Service 🗢 09:12<br>CONSTRUCTION                                |                                                                  |
| CONSTRUCTION<br>Bringing The Building And Design Industry To You | CONSTRUCTION<br>Bringlag The Building And Design Industry To You |
| e E-mail Address                                                 | E-mail Address     Password                                      |
| Password 🗞                                                       | Forgot Password? Click Here                                      |
| Forgot Password? Click Here                                      | -J LOGIN                                                         |
| E LOGIN                                                          | SUBSCRIBE NOW                                                    |
|                                                                  |                                                                  |
|                                                                  | FREETRIAL                                                        |
|                                                                  | 😵 f 🞯                                                            |
|                                                                  |                                                                  |
|                                                                  | 슈 옥 디 (응) (한)                                                    |
|                                                                  |                                                                  |

# **3. Login**

Enter your credentials as stated in the confirmation email.

#### CONSTRUCTION

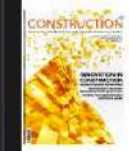

Malaysia & Singapore 3Q 2021 AVAILABLE

📽 📆 🖓 🖉 88

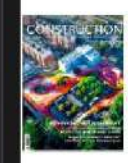

Hongkong 3Q 2021 AVAILABLE

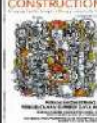

Indonesia 3Q 2021 AVAILABLE

**4. Welcome** Once you have logged in, you will be able directed to magazine library. You can select the magazine and start reading.

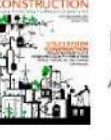

Malaysia & Singapore 2Q 2021 AVAILABLE

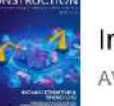

Indonesia 2Q 2021 AVAILABLE

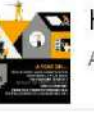

Hongkong 2Q 2021 AVAILABLE

# Q 2021

#### 

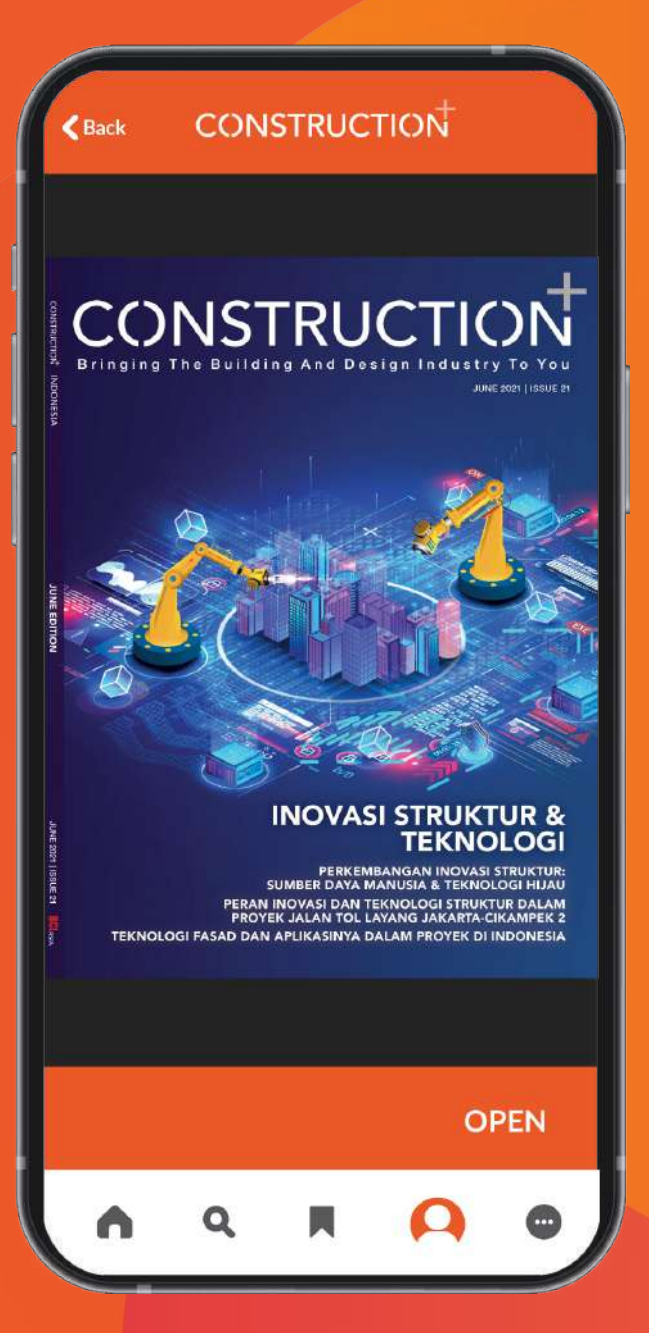

**5. Read the issues** Happy reading!

### **IOS SIGN UP & SUBSCRIBE GUIDE**

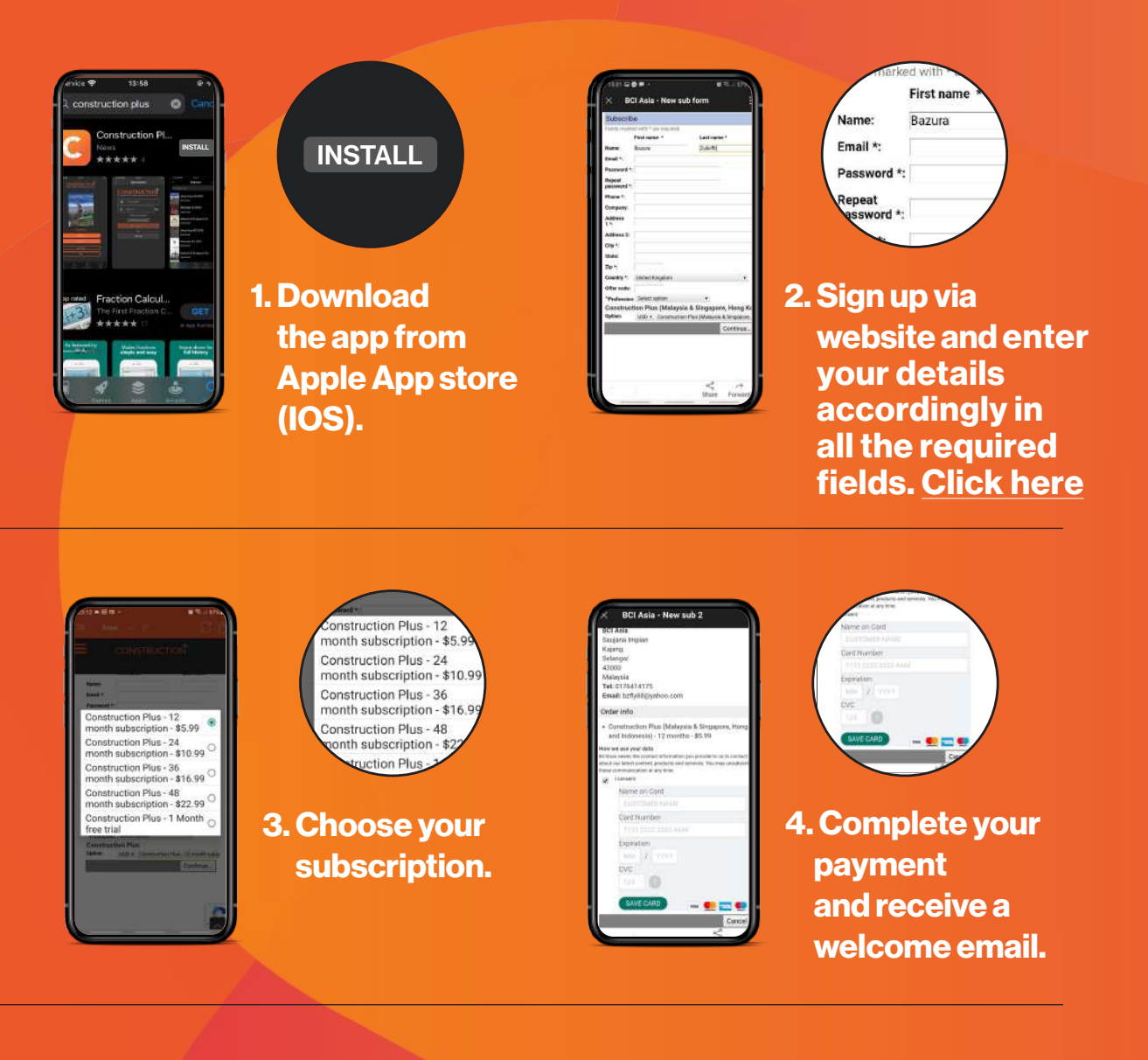

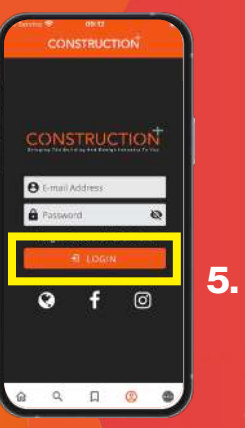

Sword Dirgot Password? Click Here Directory LOGIN

5. Open the Construction Plus app and click on the "Login" button.

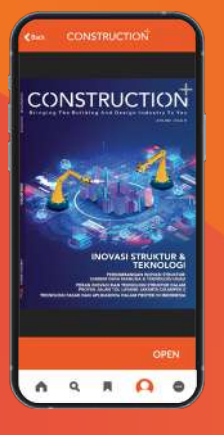

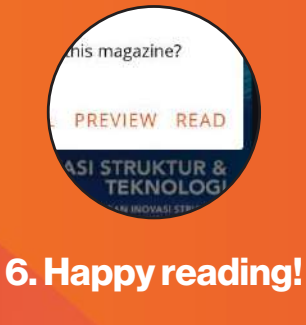

### ANDROID SIGN UP & SUBSCRIBE GUIDE

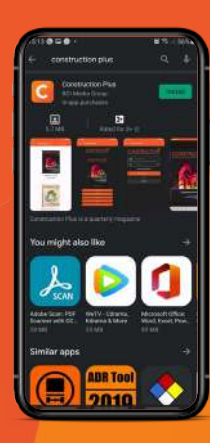

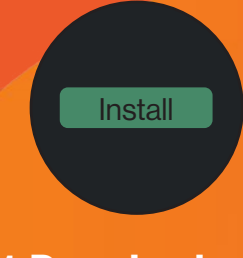

1. Download the app from Google Play (Android).

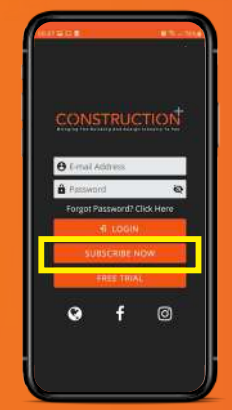

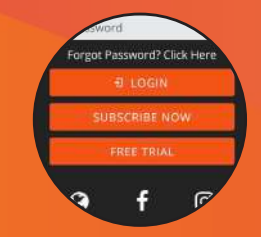

2. Open the Construction Plus app and go to magazine page. Click on the "Subscribe Now" button.

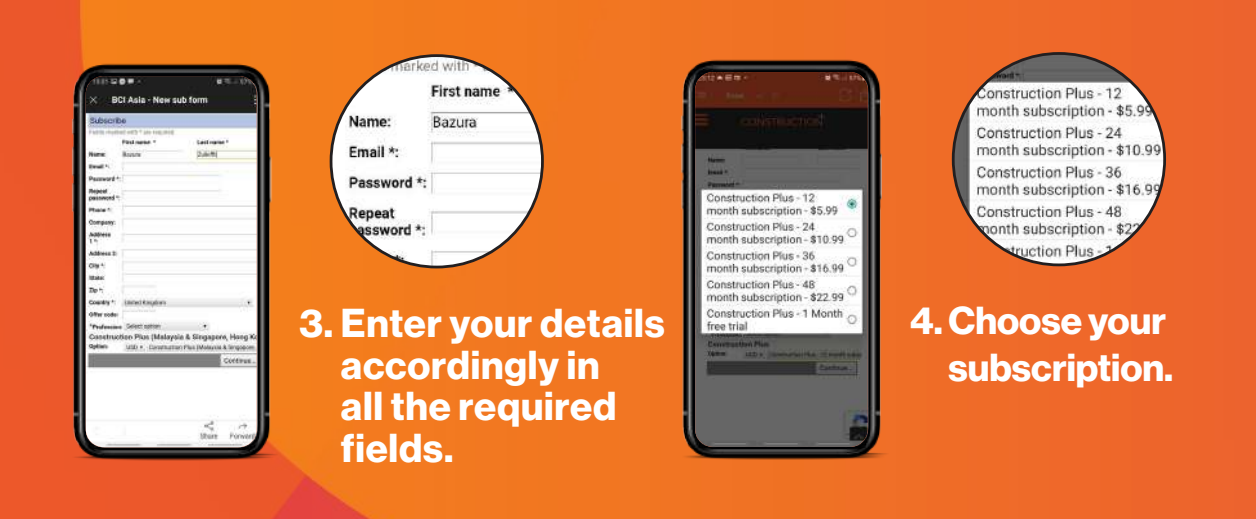

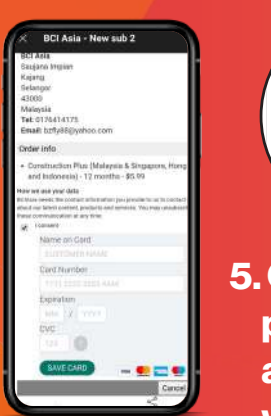

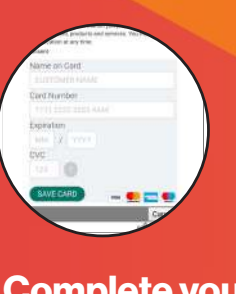

5. Complete your payment and receive a welcome email.

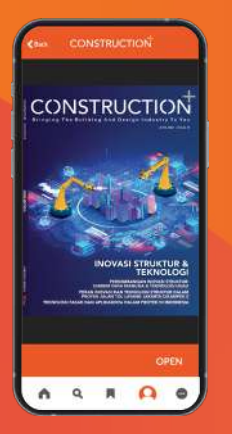

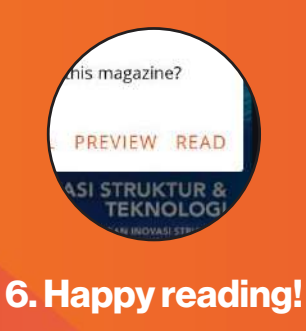

### FORGOTTEN PASSWORD GUIDE

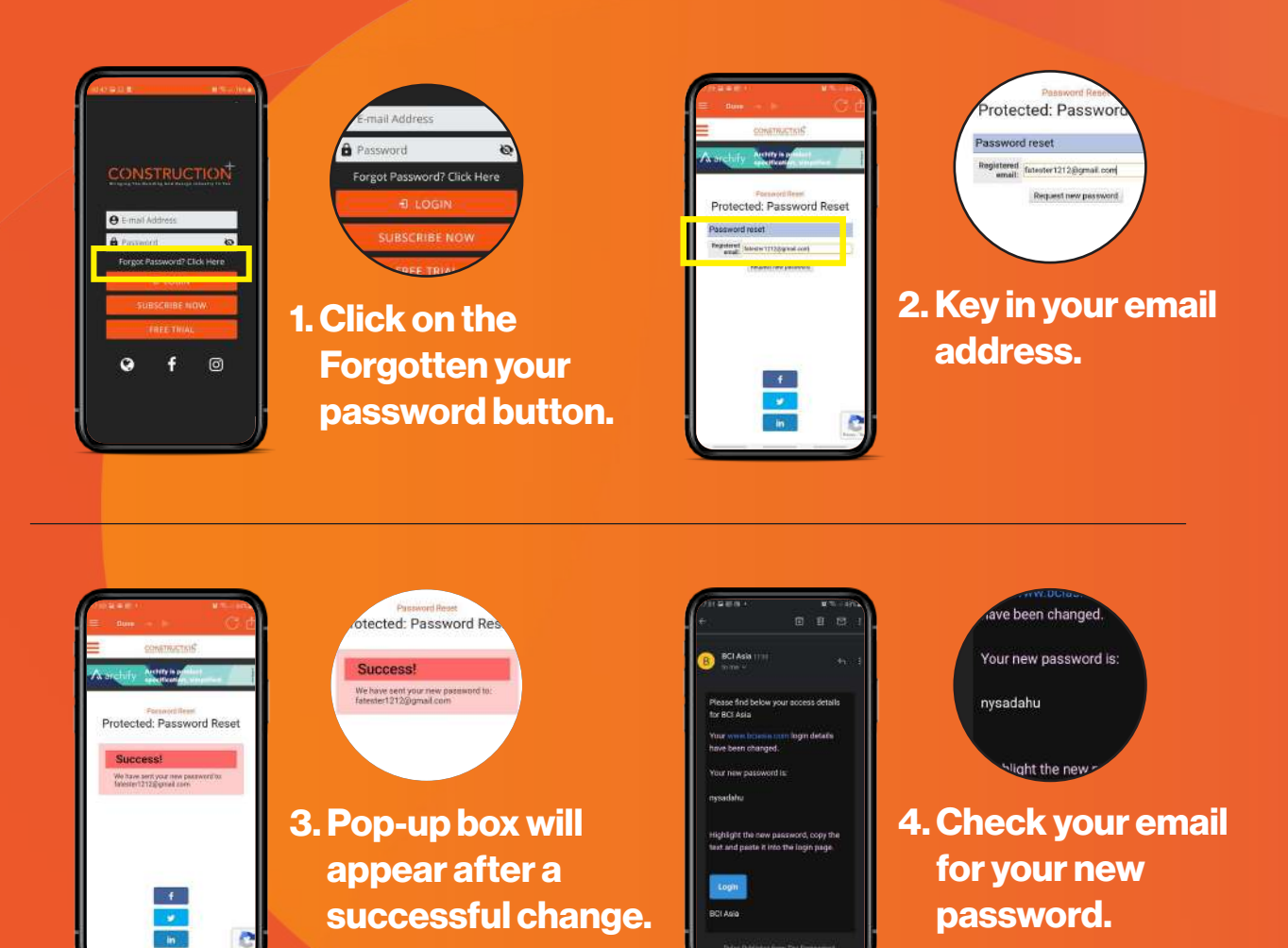

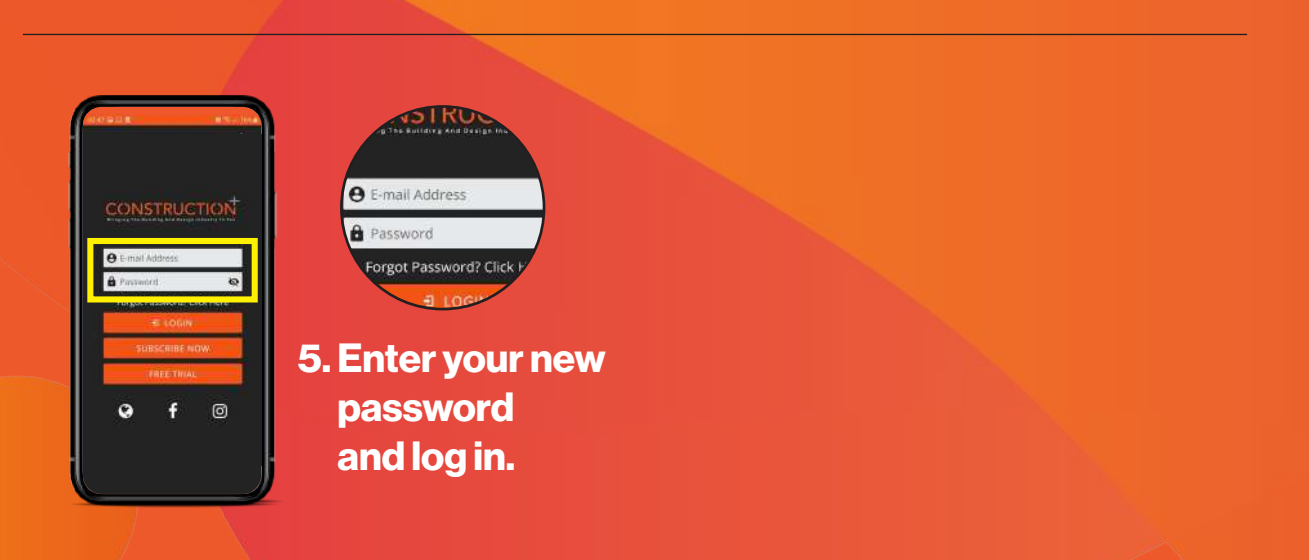

### **CHANGE PASSWORD GUIDE**

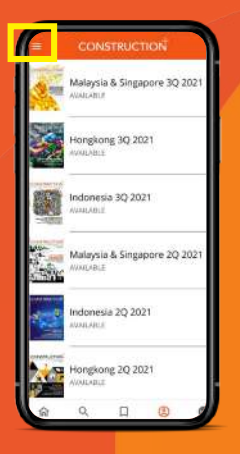

1. Click on hamburger menu bar

icon on top.

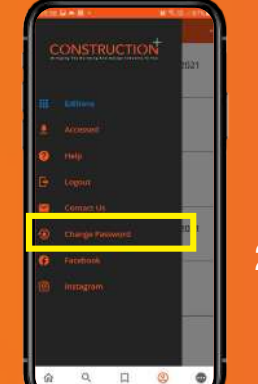

Contact Us
Change Password
Facebook

2. Select the Change Password button.

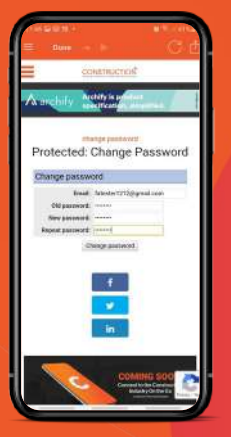

3. Enter both your old and new passwords to reset.

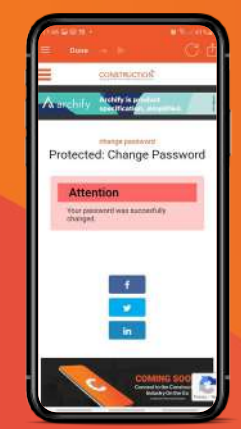

4. Pop-up box will appear after a successful change. Log in using your new password.

rotected: Change Passw

Attention Your password was succesful changed.

## It's simple It's digital It's Construction Plus

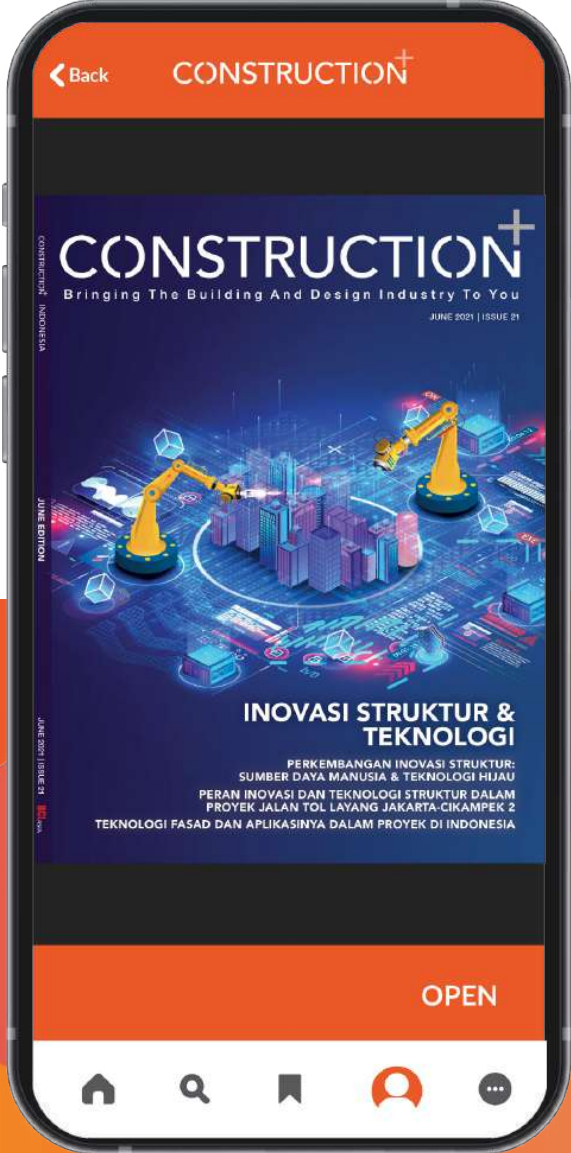

### Thank You and Happy Reading!

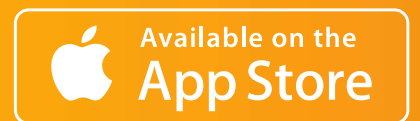

Get IT ON Google Play

For assistance, please email us at app@constructionplusasia.com